# *ALL IN ONE* Vehicle Video Recorder

## **User Manual**

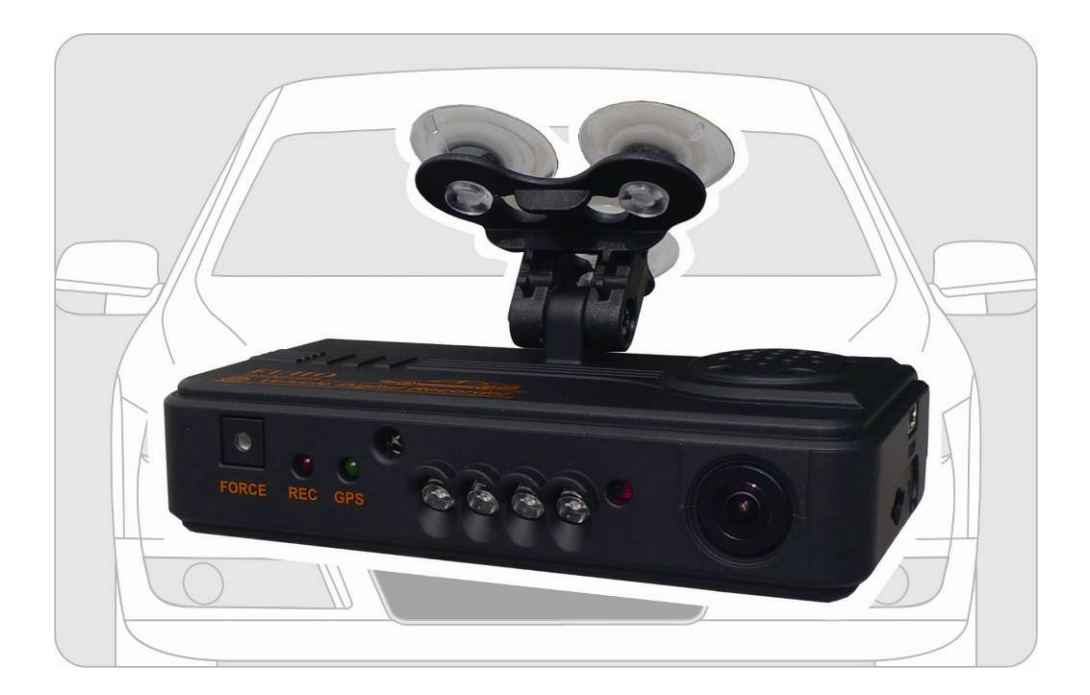

2011 DEC. V2.1

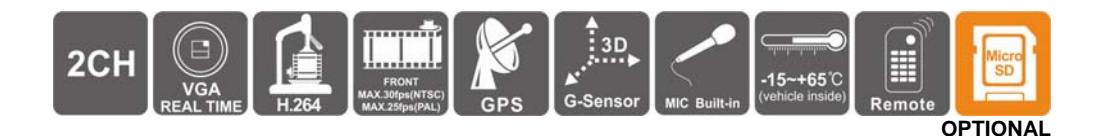

## **Table of Contents**

| Α. | Features                       | .1 |
|----|--------------------------------|----|
| В. | Specification                  | 2  |
| C. | Structure of Product           | 4  |
| D. | Dimension                      | 4  |
| E. | Installation Guide             | 5  |
| F. | Functions of Remote Controller | 6  |
| G. | Start / Stop Recording         | 9  |
| H. | Software Player Instruction    | 10 |
| I. | Formatting Memory Card         | 16 |
| J. | Restoring Memory Card          | 18 |

## A. Features

- 1. Suitable for all personal vehicle, taxi, bus, truck.....
- Small size, easy installation and dismount, it does not affect the driver's line of sight.
- Insert the card and power on to start recording without additional operating.
- 4. Simultaneously recording interior and exterior condition.
- 5. Having full time, date recording and display on the screen directly.
- 6. Recording driving condition, sound, G-Sensor and GPS data.
- Front view angle approx. 120 degrees. Back view angle approx.
   170 degrees.
- Recording track of driving routes which can be shown on Google Map when we play the video.
- 9. Micro SD memory card Class 6 or above recommend.
- G-sensor sensitivity can be adjusted according to road situations.
   When detect a strong shock, system will start emergency recording and keep the files without being overwritten.
- 11. Professional file formats, without built-in lithium battery, no needs to afraid of heat and bursting concerns, it is the real black box.

## B. Specification

| ltem                 | Specification                                                                                                    |  |  |
|----------------------|----------------------------------------------------------------------------------------------------|--|--|
| Chipset              | H.264 image compression chip                                                                                                    |  |  |
| Sensor<br>Device     | Forward facing lens: VGA CMOS Sensor.<br>Backward facing lens: VGA CMOS Sensor.                                                                                                    |  |  |
| View Angle           | Outside vehicle approx : 120 degree<br>Inside vehicle approx : 170 degree                                                                                                    |  |  |
| Voltage              | Please use 5V±5%, 1A Cigarette lighter adapter. The machine needs 4.7v to start.                                                                                                    |  |  |
| Operating<br>Temp    | -15°C~+65°C (Inside Vehicle).                                                                                                    |  |  |
| Storage<br>Device    | Micro SD Card (4G/8G/16G/32G) of Silicon Power and Transcend recommend. 4GB/Class 6 or above specification is available.                                                                                                    |  |  |
|                      | Forward facing lens: 640x480; Highest resolution: 30fps/25fps (NTSC/PAL)                                                                                                    |  |  |
| Recording<br>Frame   | Backward facing lens: 640x480; Highest resolution: 15fps/15fps (NTSC/PAL)                                                                                                    |  |  |
|                      | Auto record when power up system; backward facing lens can be closed by setting of software.                                                                                                    |  |  |
| Recording<br>Content | Date, time, image, sound, G-sensor data, GPS data.                                                                                                    |  |  |
| Recording<br>Format  | Specific format for software player.                                                                                                    |  |  |
| Microphone           | Build-in high sensitivity of single microphone for automatic voice adjustment.                                                                                                    |  |  |
| Time Setup           | Auto-calibrating by GPS signals. If GPS is not available, the built-in clock will be used.                                                                                                    |  |  |
| G-Sensor             | Internal 3D G-Sensor.                                                                                                    |  |  |
| Out Device           | <ul> <li>(a) TV-Out (1 Vp-p composite video output, 75 ohms), Video<br/>Output format: NTSC / PAL alternative.</li> <li>(b) Force Record Button: For emergency recording. Gleams in<br/>night time.</li> <li>(c) Red light: Recording indicator. In emergency recording, it<br/>flashes more frequently.</li> <li>(d) Green light<br/>Flashing: Searching GPS signals.<br/>Light on : GPS positioning ready</li> <li>(e) External hole to connect GPS Mouse<br/>Remark: When IR turns on, the LED light will be dimmer.</li> </ul> |  |  |

| Description         | <ul> <li>(a) The GPS positioning speed will be influenced by solar film of the front windshield, weather or other environment factors.</li> <li>(b) Starting and closing time of infra red will be subject to light intensity, the installation location, front windshield and other factors</li> <li>(c) Day and night mode having delay mechanism for about 30 seconds. Night mode will be priority when power on.</li> <li>(d) Mampar and formatted by using the plauback activates</li> </ul>                                                                                                    |  |  |
|---------------------|----------------------------------------------------------------------------------------------------|--|--|
|                     | (d) Memory card formatted by using the playback software,<br>windows will recognize the remaining capacity about 80MB for<br>copying the player software to memory card.                                                                                                    |  |  |
| Important<br>Notice | <ul> <li>copying the player software to memory card.</li> <li>(a) The current consumption of the machine over standard USB hole (output 500mA). When connect with PC power supply, it's better to buy another power cable with two holes for portable hard drive.</li> <li>(b) Machine must be installed in the area that wipe can be reached to ensure the clarity of recording video.</li> <li>(c) Please do not plug the power in both micro-USB soctets. The machine might be damaged.</li> <li>(d) If not use the player to format memory card, the machine will force to format the entire memory card and then start recording.</li> <li>(e) It's better not crossing the top of the machine and the left side of GPS. We suggest to put the cables via the right side of the DVR and then connect to the ceiling to get better GPS signal.</li> <li>(f) Initial screen and Live View screen may change due to software update or revision without notice.</li> <li>(g) The machine itself has a distinction between NTSC or PAL. Video output to the monitor with corresponding screen system.</li> <li>(h) Interior lens adopt ultra-wide-angle lens. There will be slight cover corner phenomenon at the corner edge.</li> <li>(i) Memory card has the number of reading and life issues, please check and use the computer to play video regularly in order to make sure the memory card can read and write property.</li> </ul> |  |  |
| Accessories         | Standard:       (a) 5V cigarette Power adapter         (b) USB card reader       (c) 4 pings, 3.5 inch headphone jack to RCA output cable.         (d) Suction cup bracket       (e) Bracket holder         (f) Remote control       (g) Product CD         (h) Quick Guide       (a) Micro SD card (4GB/8GB/16GB/32GB)         (b) External GPS Mouse (4P Phone, lack Connect)                                                                                                    |  |  |

## C. Structure of Product

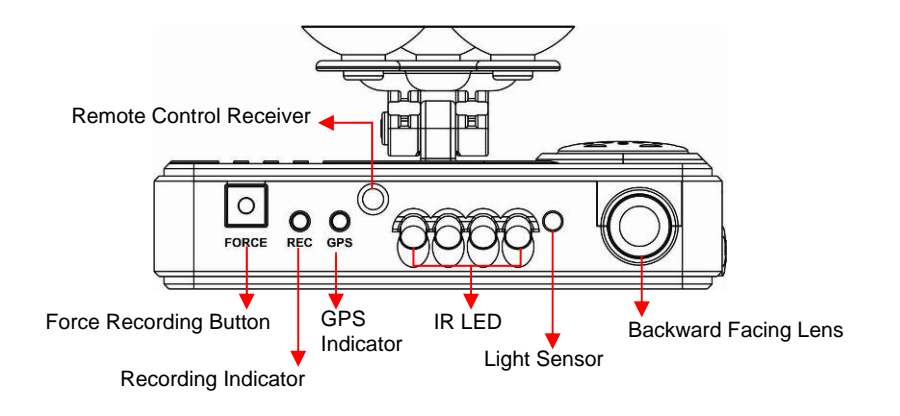

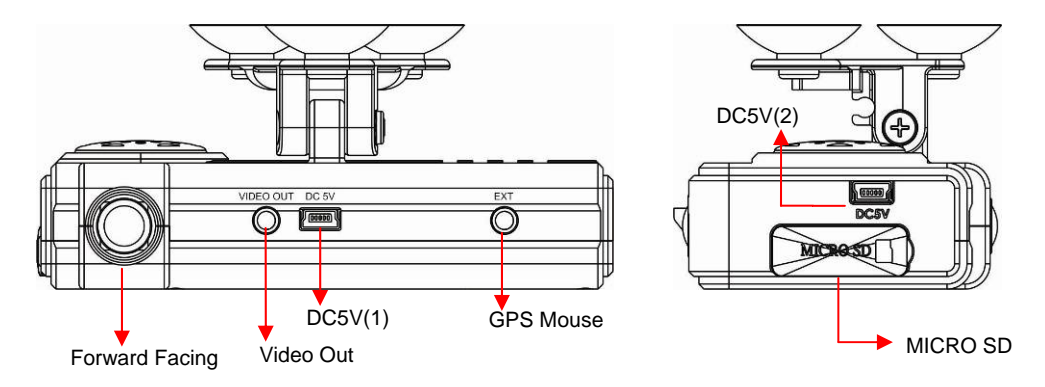

**%** Please do not plug the power in both micro-USB terminals. The machine might be damaged.

### **D.** Dimension

UNIT : mm

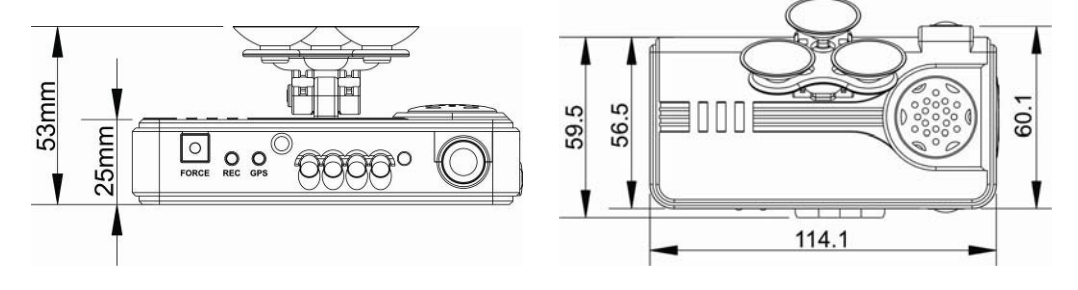

## E. Installation Guide

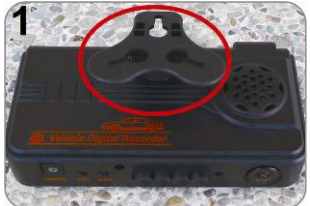

Make the bracket facing upward.

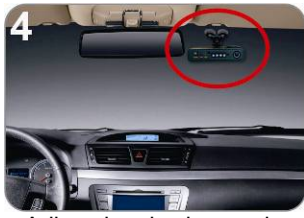

Adjust the viewing angle.

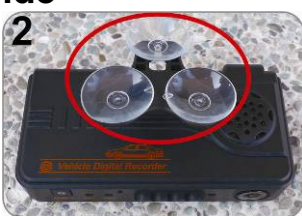

Assemble the suction cups.

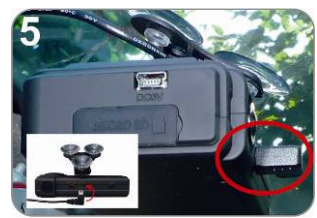

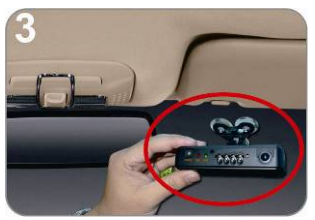

Set up the machine in proper position.

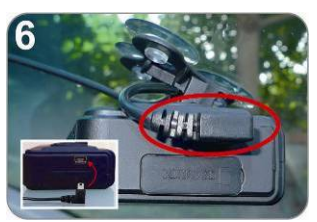

Plug the power cable to socket on photo No. 5 or No. 6, please do not plug in both sockets at the same time)

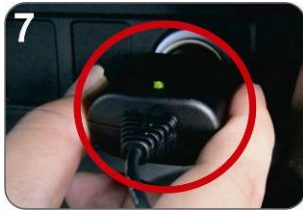

Plug in the cigarette adapter.

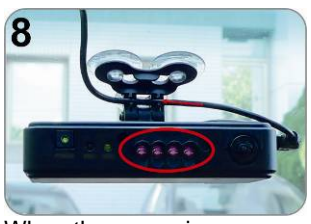

When the power is successfully connected, the IR LED will light on for 10 sec.

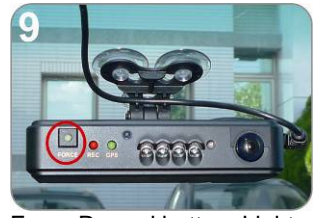

Force Record button: Light on when power is connected successfully.

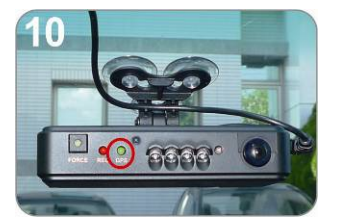

Green: flashing while GPS is positioning, Light on when GPS is ready.

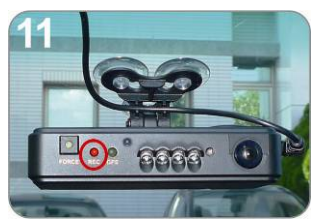

Red: flashing during recoding, Fast flashing in emergency mode.

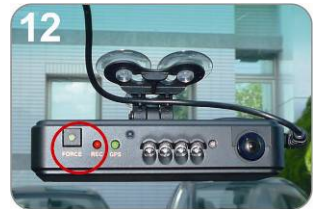

Force Record Button: When press down, the red light will flashing rapidly. In the night its LED will light on as indicator.

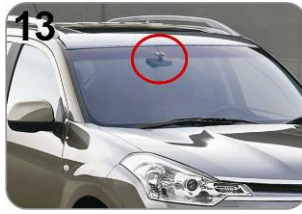

Installation Complete!

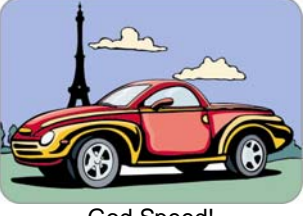

God Speed!

## Mode 义 \* Menu 7 4 44 11

| Button |                              | Function Description                                            |  |  |
|--------|------------------------------|-----------------------------------------------------------------|--|--|
|        | Force<br>Recording<br>Button | Manually establish a recorded file which cannot be overwritten. |  |  |
| Mode   | Mode<br>Button               | Full screen / Half screen spilt shift                           |  |  |
| Menu   | Menu<br>Button               | Firmware version of the device displayed                        |  |  |
| ×      | Mute Button                  | Voice recording On/Off                                          |  |  |
|        | Up key                       | Select the file or enter the password number                    |  |  |
|        | Down key                     | Select the file or enter the password number                    |  |  |
| •      | Left key                     | Left key to previous play list or previous password entered     |  |  |
|        | Right key                    | Right key to next play list or next password entered            |  |  |
| P      | Enter key                    | Confirm the file to play or password entered.                   |  |  |
| 1      | Fast<br>Forward              | Speed up playback file                                          |  |  |
| ¥      | Fast<br>Rewind               | Reverse playback footage                                        |  |  |
|        | Playback<br>button           | Enter the playback mode or to play the selected file.           |  |  |
| Π      | Pause                        | Pause playback                                                  |  |  |
|        | Stop button                  | Stop playback, back to the play list                            |  |  |
|        |                              |                                                                 |  |  |

#### F. Functions of Remote Controller -

- 1

 Introduction of OSD Interface: (Video output from connecting TV-OUT line to the device)

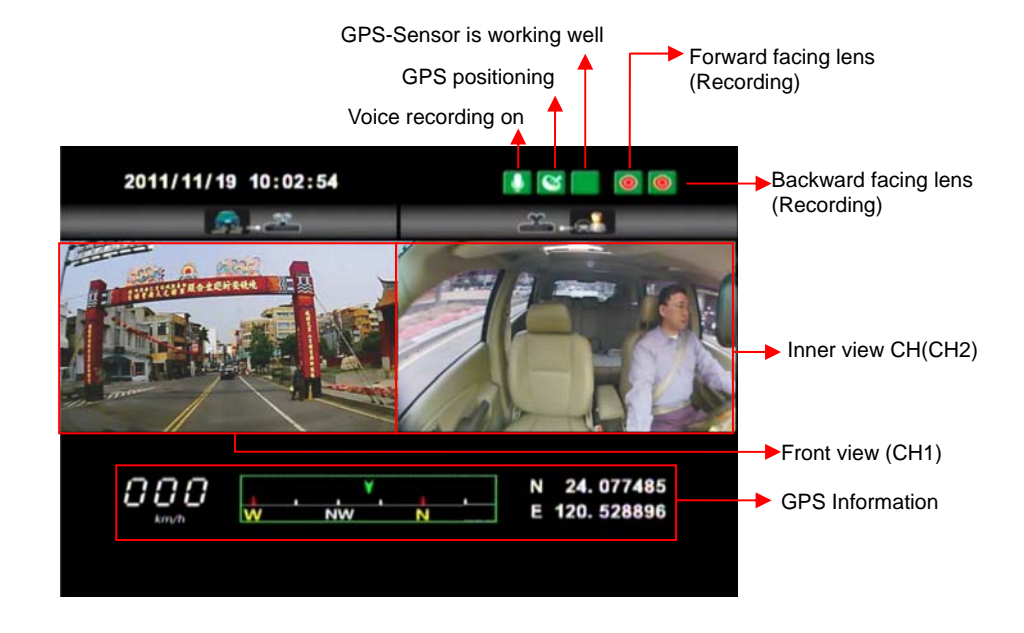

2. Event Record: Appears in the top right side of LIVE screen, it means that G-Sensor didn't receive abnormal signal. When you press the record button from the remote control or click this icon at the right top to force the machine to record manually.

When the icon appears at the top right that means G-Sensor detects abnormal vibrations and start force recording.

3. When turns to Live screen, it could click 🖃 via remote control to switch CH1(Front View) or CH2(Inner View), dual CH display with GPS information as shown below:

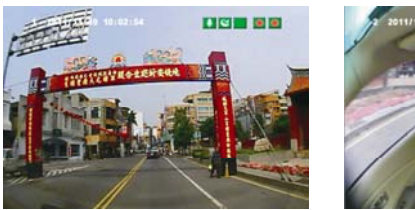

Front View (CH1)

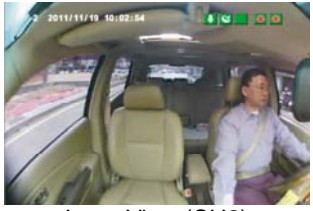

Inner View (CH2)

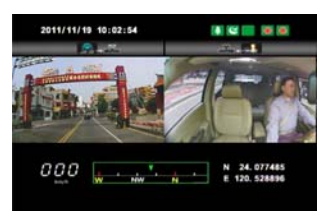

Dual CH Display With GPS Information

4. When turns to Live screen, it could click with a remote control to show Firmware version.

5. In the LIVE screen you can choose whether open the recording, click the mute button on the remote control icon will appear top right of the screen, that means stop recording; When the icon appears in the top right that says on the recording.

6. GPS display: When icon appears at the top right of the Live screen, it means there is no GPS signal; when the icon appears in the top right of the Live screen, it indicates that the GPS is working.

7. Playback page password instructions: Click the playback button of remote control
When the machine sets up playback password, playback page will be asked to enter a password
(this feature requires to set up on player), Click the remote control
Select the next position; when the password is completed, you can click on the remote control
Enter the playback list page.

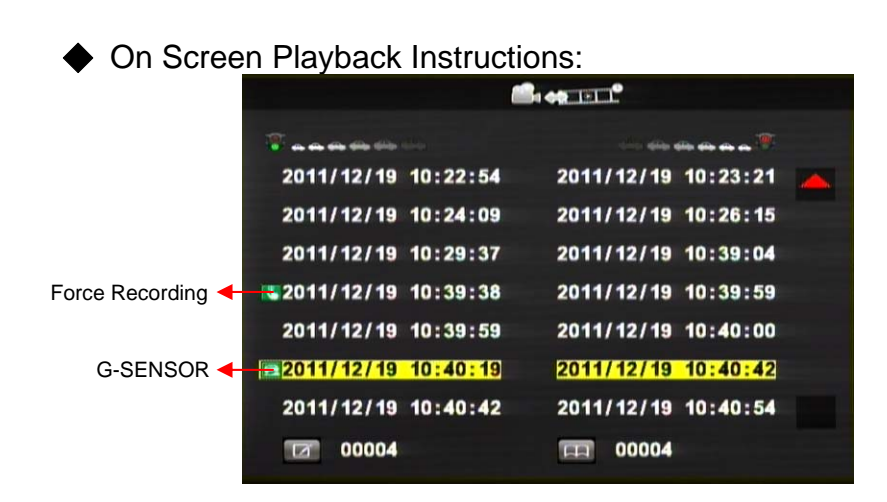

Enter the playback page to stop recording

- 1. Click the remote control in the playback page Select the time you want to play the file.
- 2. Click the remote control **I** select the next file page of playback list.
- 3. When you select a file to play the file, then click the remote control to start the playback.
- 4. To pause playback, tap the pause button 🛄 , and please click 🕒 again to continue the footage playback.
- 5. To leave the playback mode, click the remote control to return playback list page, click remote control• again, to back to live mode.
- To leave the Playback page simply click the stop button on the remote control to leave the file page and then enter the LIVE screen.

## G. Start / Stop Recording

When power on the device, the screen will show a welcome message for the device starts if connected to TV-Out. The firmware version of the device will displayed before LIVE view of recording starts.

#### 1. Power on / Start Recording

The device can be started completely after power on for one minute. When the device is started on programming, the green indicator light is flicker before GPS positioning completed. After one minute, the red indicator light will be kept flicker until e show n on right side of LIVE view; the device starts recording now.

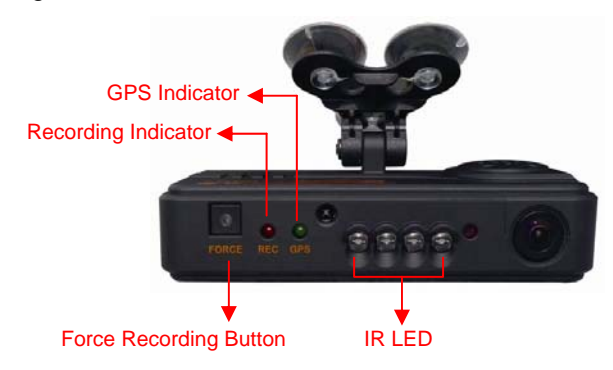

#### **Definition of Indicator**

- Force record button: good for using at night
- Red indicator of REC: Stable flicker of red indicator: On recording Fast flicker of red indicator: Force recording
- Green indicator of GPS positioning:

Flicker of green indicator: GPS 3D positioning Steady of green indicator: GPS 3D positioning accomplished.

#### 2. Power Off / Stop Recording

Power off and enter playback page to stop recording. Power off and then remove the memory card to read the recording file in computer.

#### H. Software Player Instruction How to read the files from Micro SD card?

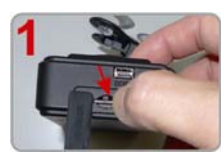

Open the plastic lid.

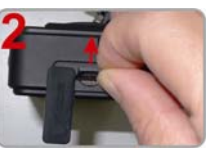

Remove the card from the machine.

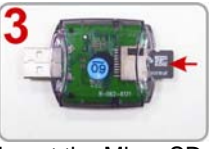

Insert the Micro SD card into the card reader (please make sure the direction is correct).

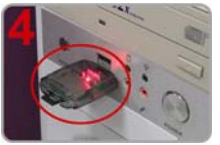

Connect the card reader to the PC and use the software in CD to play the files.

#### 1. Play Video

Start the program 🗮 (you can locate it in the CD-R), The main screen will be like the picture below.

Press button, and choose where you insert memory card to play the files,

or click on button to manually select the memory card or recorded file in the hard disk.

During playback, the button would change to button and you can click on it to pause playback.

#### 2. Main Screen

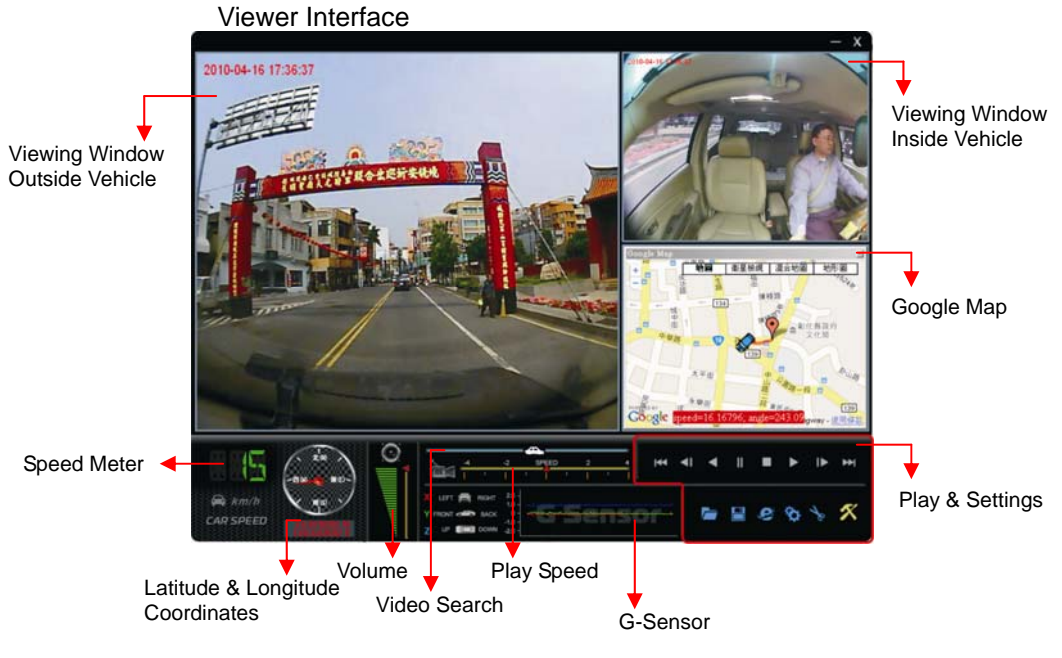

a. Play & Settings Icon Instruction:

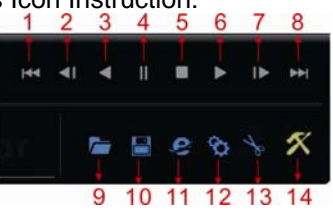

| 1  | <b>H</b> | play previous file   |
|----|----------|----------------------|
| 2  | ◄        | play previous frame  |
| 3  |          | play backward        |
| 4  | н        | Pause                |
| 5  |          | Stop                 |
| 6  | ۲        | Play                 |
| 7  | ≜        | Play next frame      |
| 8  | ₩        | Play next file       |
| 9  |          | Open file            |
| 10 |          | Disk back up         |
| 11 | ¢)       | Google map           |
| 12 | \$       | Setting              |
| 13 | 1º       | Snapshot             |
| 14 | ×        | Format Micro SD Card |

Disk Backup

Save the recorded files to your PC. Click on the button and it will pop up the screen as below.

| 1  | Removable Storage   |                    |                     |             |                 |                       |
|----|---------------------|--------------------|---------------------|-------------|-----------------|-----------------------|
|    | G:1                 |                    | ~                   |             | Setting         |                       |
| -  | O Backup File       |                    |                     |             | 1               | Tinckude Aude         |
|    |                     |                    | Brow                | ise         |                 |                       |
| ID | RECORD TIME         | EVENT TYPE         | TIME END            | Total Time  | Backup Format   | RAW Backup File(*.sd) |
| 1  | 2011 11 10 16 40.02 | Duck Dathan Da Mak | 2011.11.10.14.40.42 | 1000-100-10 |                 |                       |
| 1  | 2011-11-10 16:40:03 | G Sensor By Not    | 2011-11-10 10:40:43 | 00:00:40    |                 |                       |
| 05 | 2011-11-19 17:56:50 | Push Button By Not | 2011-11-19 17:57:48 | 00:00:58    | Record Start    | 2011-11-19 17:56:50   |
| 4  | 2011-11-19 19:57:57 | Record Start       | 2011-11-19 20:03:48 | 00:05:51    |                 |                       |
| 5  | 2011-11-19 20:31:56 | Record Start       | 2011-11-19 20:33:24 | 00:01:28    | Record End Time | 2011-11-19 17:57:48   |
| 6  | 2011-11-19 22:30:18 | Record Start       | 2011-11-19 22:34:42 | 00:04:24    |                 |                       |
| 7  | 2011-11-20 14:24:08 | Record Start       | 2011-11-20 14:29:14 | 00:05:06    | -               |                       |
| 8  | 2011-11-20 17:02:03 | Record Start       | 2011-11-20 17:05:14 | 00:03:11    |                 |                       |
| 9  | 2011-11-20 17:48:10 | Record Start       | 2011-11-20 17:52:33 | 00:04:23    |                 |                       |
| 10 | 2011-11-20 18:44:44 | Record Start       | 2011-11-20 18:49:07 | 00:04:23    | 4               |                       |
| 11 | 2011-11-20 18:49:07 | G Sensor By Not Ov | 2011-11-20 18:50:17 | 00:01:10    | C:\BlackBox     | Backur                |
| 12 | 2011-11-20 18:50:17 | Record Start       | 2011-11-20 19:01:16 | 00:10:59    |                 |                       |
| 13 | 2011-11-20 19:32:45 | Record Start       | 2011-11-20 19:45:59 | 00:13:14    |                 |                       |
| 14 | 2011-11-20 21:56:08 | Record Start       | 2011-11-20 22:01:13 | 00:05:05    |                 |                       |
| 15 | 2011-11-21 10:00:36 | Record Start       | 2011-11-21 10:15:41 | 00:15:05    |                 |                       |
| 16 | 2011-11-21 11:20:03 | Record Start       | 2011-11-21 11:27:29 | 00:07:26    | 5               |                       |
| 17 | 2011-11-21 11:48:24 | G Sensor By Not Ov | 2011-11-21 11:49:43 | 00:01:19    |                 | Back                  |
| 18 | 2011-11-21 11:49:43 | Record Start       | 2011-11-21 11:51:14 | 00:01:31    |                 |                       |
| 19 | 2011-11-21 11:51:47 | Record Start       | 2011-11-21 11:52:05 | 00:00:18    |                 |                       |
| 20 | 2011-11-21 11:58:39 | Record Start       | 2011-11-21 12:30:08 | 00:31:29    |                 |                       |
| 21 | 2011-11-21 13:44:48 | Record Start       | 2011-11-21 14:34:59 | 00:50:11    |                 |                       |
| 22 | 2011-11-21 14:34:59 | G Sensor By Not Ov | 2011-11-21 14:38:37 | 00:03:38    |                 |                       |
| 23 | 2011-11-21 14:38:37 | Record Start       | 2011-11-21 14:45:12 | 00:06:35    |                 |                       |
| 24 | 2011-11-21 14:45:12 | Record Start       | 2011-11-21 15:08:27 | 00:23:15    |                 |                       |
| 25 | 2011-11-21 15:23:34 | Record Start       | 2011-11-21 15:24:10 | 00:00:36    |                 |                       |
| 26 | 2011-11-21 15:24:10 | Push Button By Not | 2011-11-21 15:26:01 | 00:01:51    |                 |                       |

Step1: Select the origin for the Micro SD card

| 📀 Removable Storage |   |  |
|---------------------|---|--|
| G:\                 | * |  |

Setp2: Select the recorded file which you want to backup

|             | ID              | RECORD TIME                  | EVENT TYPE         | TIME END            | Total Time 📥 |
|-------------|-----------------|------------------------------|--------------------|---------------------|--------------|
|             | 1               | 2011-11-18 16:40:03          | Push Button By Not | 2011-11-18 16:40:43 | 00:00:40     |
|             | 2               | 2011-11-19 14:48:10          | G Sensor By Not Ov | 2011-11-19 14:49:03 | 00:00:53     |
|             | 3               | 2011-11-19 17:56:50          | Push Button By Not | 2011-11-19 17:57:48 | 00:00:58     |
|             | 4               | 2011-11-19 19:57:57          | Record Start       | 2011-11-19 20:03:48 | 00:05:51     |
|             | 5               | 2011-11-19 20:31:56          | Record Start       | 2011-11-19 20:33:24 | 00:01:28     |
|             | 6               | 2011-11-19 22:30:18          | Record Start       | 2011-11-19 22:34:42 | 00:04:24     |
| Step3: Choo | ose the         | backup file                  | format             |                     |              |
| (1)N        | licro SE        | Card Back                    | kup (*.sd)         |                     |              |
| (2)A        | VI File         | Backup (*.a                  | ıvi)               |                     |              |
|             | Backup          | Format                       | RAW Bad            | :kup File(*.sd)     | ~            |
| Bac         | Backup format : |                              |                    |                     |              |
| (1) [       | Micro S         | D card back                  | kup format         |                     |              |
|             |                 | 110-10-18-10-36-11.sd<br>)檔案 | Micro              | SD Card File        | type (*.sd   |

#### (2)AVI File Backup(\*.avi)

| 2011-11-19-12-26-52-CHN01.avi<br>視訊短片<br>24,794 KB | Chn01 is the forward facing lens record.<br>The file name is *.avi.  |
|----------------------------------------------------|----------------------------------------------------------------------|
| 2011-11-19-12-26-52-CHN02.avi<br>視訊短片<br>6,958 KB  | Chn02 is the backward facing lens record.<br>The file name is *.avi. |

★Note: If backup by original format of Micro SD card, the file recorded with location of GPS (longitude and latitude), speed and G-SENSOR. If backup by the format of \*.avi, the file recorded date, video and audio. We suggest to backup by using original format of Micro SD card.

Step4: Backup Path: Select your backup destination (e.g.: C:\blackbox)

| C:\BlackBox Back |
|------------------|
|------------------|

Step5: Backup : Start backup the file to your specified destination

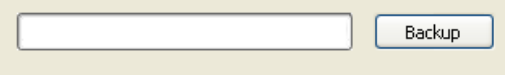

#### Setting <sup>1</sup>

One side of card translator is plug into Micro SD card, the other one is plug into USB plot before recording. Record format and display of the device can be set by configuration of PC client. After setting completed, the Micro SD card can plug into the device and start recording again.

| Configuration - [F:\]                                                                                                    |                                                                                                    |
|----------------------------------------------------------------------------------------------------|----------------------------------------------------------------------------------------------------|
| Uideo Quality                                                                                                    | 4Password 6Unit Of Speed                                                                                                    |
| Video Quality<br>High •<br>Video Frame Rate<br>Front 25(PAL) / 30(NTSC) •<br>Disable Rear Camera<br>Rear 15 •<br>Car Information<br>• 0/10<br>0/39 | User1       User1         User1       Will Of Speed         Password       Image: Copy Me To Storage         Copy       Save         Cancel       User2         Save       Cancel |

| 1 | Video<br>Quality | Video Quality<br>High<br>High<br>Normal<br>Low | Select the video Quality: High/ Normal /<br>Low |
|---|------------------|------------------------------------------------|-------------------------------------------------|
|---|------------------|------------------------------------------------|-------------------------------------------------|

| 2 | Video Frame                       | Video     Frame Rate       Front     30       Disat     5       10     15       30     15       30     15 | Set the recording frame rate for front<br>camera<br>NTSC(5 / 10 / 15 / 30) fps<br>PAL(5 / 10 / 15 / 25)fps                                                                                                    |
|---|-----------------------------------|----------------------------------------------------------------------------------------------------|----------------------------------------------------------------------------------------------------|
|   |                                   | Disable Rear Camera                                                                                       | I urn the recording off for inside camera                                                                                                    |
|   |                                   | Rear 15<br>5<br>Video 10<br>15                                                                            | Set the recording frame rate for inside camera (5 / 10 / 15)fps                                                                                                    |
| 3 | Car<br>Information                | Car Information           I688-FS         0/10           0/39         0/39                                | The license plate number information can<br>be input here, the film is easy to identify<br>which vehicles to record video record (only<br>English letter and number acceptable.                                                                                                    |
| 4 | Password                          | User1       UserName       Password       User2       UserName       Password                             | This feature of the Micro SD card<br>encryption, to prevent others from<br>accessing any data. Set a password to 15<br>characters limited: 123,456,789,123,456.<br>After setting the password, it is required to<br>enter password to access the playback<br>file, setting, formatting memory card. |
| 5 | Time zone                         | Time Zone       +08:00 CST China Standard Time       Time Setting       2011-11-21 11:20:50               | Time Zone:<br>GMT (GPS auto time correction)                                                                                                    |
| 6 | Unit Of<br>Speed                  | Unit Of Speed<br>• Km/h Mile/h Knot                                                                       | You can set up the speed unit here.<br>Km/h: kilometer per hour<br>Mile/h: mile per hour<br>Knot : knot per hour<br>★ Note : 1 KM=0.6214 mile,<br>1 mile=1.6093KM, 1 Knot =1.853KM                                                                                                    |
| 7 | On Screen<br>Playback<br>Password | Playback Password                                                                                         | On Screen playback password: When it is<br>enable, need to enter password first<br>before enter playback mode.<br>Do the settings first and then set the<br>password. The password setting from 0 to<br>9.                                                                                          |
| 8 | G-sensor<br>Sensitivity           | G-sensor Sensitivity<br>Normal                                                                            | Set the sensitivity for G-sensor.<br>Six mode can be chosen.<br>OFF, Light, Low, Normal, High, Heavy<br>Note: In some uneven road, you might<br>want to decrease the sensitivity to prevent<br>repeated emergency recording.                                                                        |

| 9  | Sensor<br>Sensitivity at<br>night | Sensor Sensitivity           Front         Normal           Rear         Normal | The night sensitivity settings for front and<br>interior lens: very low, low, normal, high,<br>very high.<br>According to night conditions set<br>sensitivity. |
|----|-----------------------------------|---------------------------------------------------------------------------------|----------------------------------------------------------------------------------------------------|
| 10 | Audio<br>Recording                | Audio Recording                                                                 | Audio recording.<br>Open: recording voice / Close: stop voice<br>recording.                                                                                    |

#### Snapshot

While playing the recorded file, you can use this function to snapshot the picture and save it into your PC.

Default saving path for snapshot picture will be in /Snapshot folder. File type: BMP

| 案①  | 續輯(E)   | 檢親(⊻)        | 我的最爱( | A) IA(I) I     | (明田)                |
|-----|---------|--------------|-------|----------------|---------------------|
| G±- | л . 6   | 0 - 1        | ,◎搜   | 尊 😥 資料夹        |                     |
| 網址① | C:\IBox | Player\Snap: | shot  |                |                     |
|     |         |              |       | 🥌 img-2010-11- | 03-15-16-05_ch0.bmp |
|     | IL TA   |              | 0     | 🥑 img-2010-11- | 03-15-16-05_ch1.bmp |

b. Speed Meter & Volume

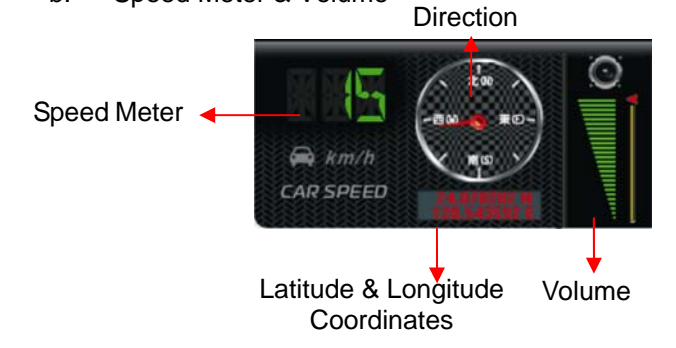

c. Video Search & Play Speed

Video Search Play speed

- (1)Video Search : You can use the mouse to drag the bar to search the video quickly.
- (2)Play Speed : Support 2x, 4x fast forwarding and -2x, -4x slow play mode.

#### d. G SENSOR

When detecting extraordinary G-force, the machine will record the images and separate the recorded file from normal recording.

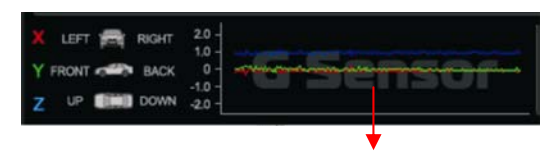

G-Sensor

- (1) X: The G-force from left & right of the car.
- (2) Y: The G-force from front & back of the car.
- (3) Z: The G-force from upside & downside of the car.

#### I. Formatting Memory Card When You Should Format Micro SD CARD?

When you use the Micro SD card for the first time or just purchase a new card, you should format it in order to use it correctly. (The bundled Micro SD card has been formatted and tested by the manufacturer already.)

- Notice:
- 1. Before formatting Micro SD card, please ensure to unlock it first.
- If the card is unlocked but still cannot be formatted, this might be caused by Window Vista / 7 security restrictions. Please run the program as Administrator to prevent from this problem.

| 1                                                                                                    | 2                                           |
|----------------------------------------------------------------------------------------------------|---------------------------------------------|
| Lock<br>Vide<br>Vide | IBoxPlayer<br>Ibpl.dll Run as administrator |

The steps are shown in below:

- 1. Insert the CD in your PC and open the directory Find and run in program and click on romat Micro SD Card".
- 2. Click on **Format** to start formatting the Micro SD card. Please see the following steps as reference.

| Windows XP                                                                                                    | Windows 7                                                                                                    |
|----------------------------------------------------------------------------------------------------|----------------------------------------------------------------------------------------------------|
| Format SD Card (私本)                                                                                                    | Format SD Card[-G\-] Format And Clean SD Card Format Rest BoxPlayer Correctors this disk[-G\-]? Larg Larg Larg Larg Larg Larg Larg No                                    |
| Format SD Card [-M:A-]     I       Format And Clean SD Card     3       Format FAT32 Data     Format       Restore Full Disk Space     Restore       Language Setting     I | Format SD Card(-HA-) Format And Clean SD Card  Format And Clean SD Card  Format Format Format Format  Restore Full Disk Space  Restore Language Setting Language English |
| Format SD Gerd ( ) ( ) ( ) ( ) ( ) ( ) ( ) ( ) ( ) (                                                                                                    | Format SD Card[-HL\-] Format And Clean SD Card Format Restore Full Disk Space Restore Language Setting Language English                                                  |

3. When formatting is completed, please insert the card into the machine for recording.

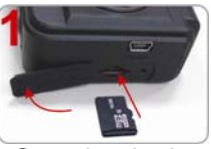

Open the plastic lid .

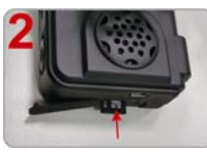

Insert the Micro SD card in correct direction.

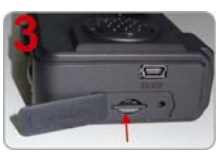

Press the Micro SD card in until it is set.

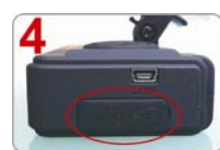

Close the plastic lid.

## J. Restoring Memory Card

When you have backup the recorded files into PC and want to use the Micro SD card for other purposes, you have to restore it first so it can be used correctly.

Notice:

- 1. Before formatting Micro SD card, please ensure to unlock it first.
- If the card is unlocked but still cannot be formatted, this might be caused by Window Vista / 7 security restrictions. Please run the program as Administrator to prevent from this problem.

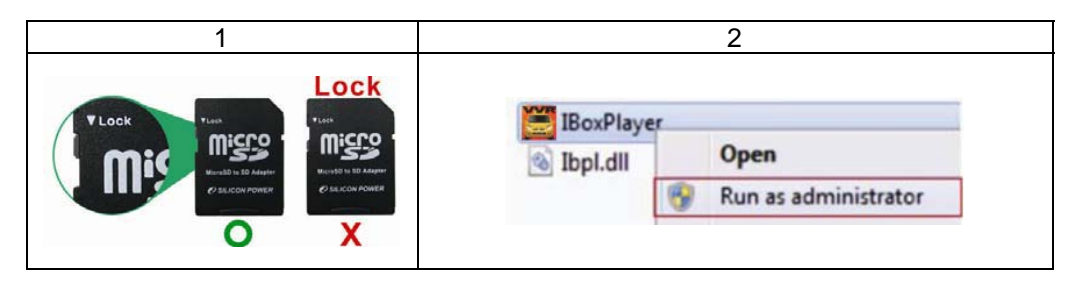

How to restore it? Steps:

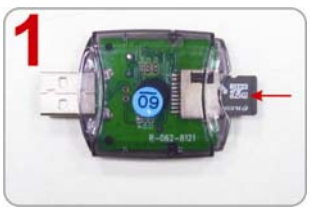

Insert the Micro SD card into the card reader (Please make sure the direction is correct)

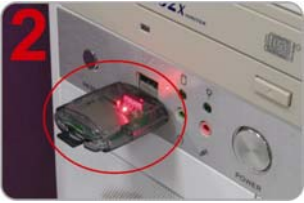

Connect the card reader with the PC

- 3. Insert the CD in your PC and open the directory Find and run 🗮 program and click on 🚿 "Format Micro SD Card".
- 4. Click on **『**Restore』 to restore the Micro SD card. Please see the following steps as reference. After finished, you can use the memory card for other purposes.

| Windows XP                                                                                                    | Windows 7                                                                                                    |
|----------------------------------------------------------------------------------------------------|----------------------------------------------------------------------------------------------------|
| Format SD Card (-M 1-)     Image: Start (-M 1-)       Format (-M 1-)     Image: Start (-M 1-)       Provide this disk(-M 1-)?     Image: Start (-M 1-)       Restore Full Disk Space     Restore Tull Disk Space       Language     English | Format SD Card[-G:\-] Format And Clean SD Card  Format And Clean SD Card  Format Restore Full Disk Space  Restore  Restore  Restore  Ves No                              |
| Format SD Card     ≤       Format And Clean SD Card     3       Image: Format FAT32 Data     Format       Restore Full Disk Space     Restore       Language Setting     Language       Language     English                                | Format SD Card[-G:\-]  Format And Clean SD Card  Format And Clean SD Card  Format  Format FAT32 Data Format  Restore Full Disk Space  Language Setting  Language English |
| Format SD Card [-M:A-] [2]<br>Format And Clean SD Card<br>Format FAT32 Data Format<br>Restore Full Disk Space<br>Language Setting<br>Language English                                                                                       | Format SD Card[-G\-]                                                                                                    |